## Instruction on connecting to CiscoVPN for MacOS. VPN Helper UG

## How to install Cisco AnyConnect

To install the Cisco VPN client on a computer with MacOS, follow these steps:

1. Make sure that required certificate software is installed:

|                   | RU users                                                                                                    | Foreign users                                                     |
|-------------------|----------------------------------------------------------------------------------------------------|-------------------------------------------------------------------|
| Required software | Rutoken Driver MacOS                                                                                                    | SafeNet Authentication Client                                     |
| Distributive      | <ul> <li>a. Official website: https://www.rutoken.ru/support/download /mac</li> <li>b. Corporate network: \\avp.<br/>ru\global\Distributives\RuToken()\MacOS\</li> </ul> | Corporate network: \\avp.<br>ru\global\Distributives\SafeNet\Mac\ |
| Required version  | Latest stable version                                                                                                    | 10.0.26.0 and earlier only                                        |

## Note

You can copy the required distributive from corporate network: send it to the target computer using the KL Box service or via email.

2. Download the Cisco AnyConnect distribution kit: \\avp.ru\global\Distributives\Cisco \Lisco AnyConnect\MAC\Stable.

3. Start the Cisco AnyConnect installation.

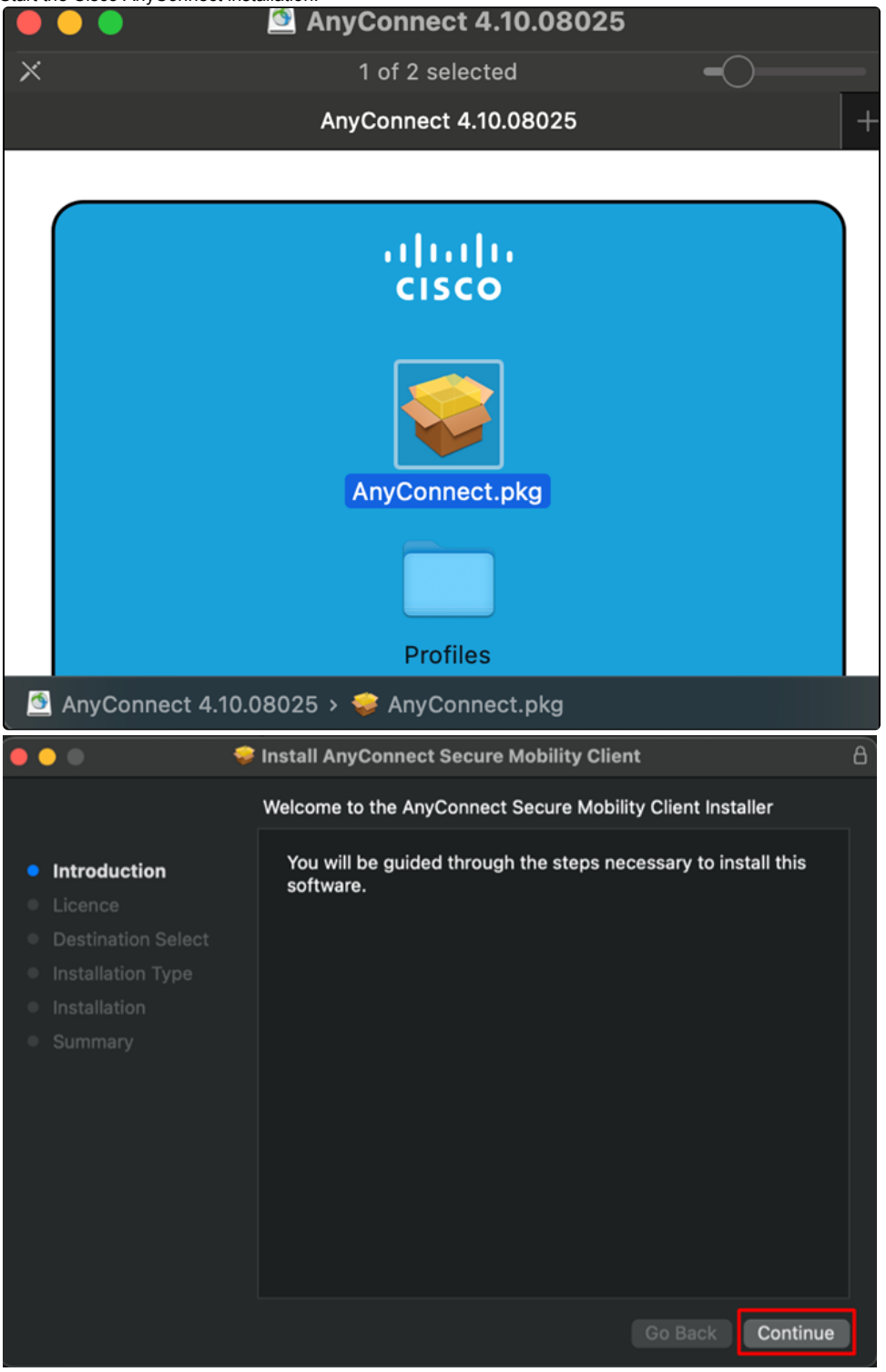

4. Accept the license agreement.

|                                                                                                    | 💝 Install AnyConnect Secure Mobility Client                                                                                                    | e |  |  |  |  |  |  |
|----------------------------------------------------------------------------------------------------|----------------------------------------------------------------------------------------------------|---|--|--|--|--|--|--|
|                                                                                                    | Software Licence Agreement                                                                                                    |   |  |  |  |  |  |  |
| <ul> <li>Introduction</li> <li>Licence</li> <li>Destination Select</li> <li>Installation Type</li> <li>Installation</li> <li>Summary</li> </ul>                                                    | <ul> <li>Supplemental End User License Agreement for AnyConnect® Secure Mobility Client v4.x and other VPN- related Software</li> <li>Direction and the supplementation of the supplementation of the</li></ul> |   |  |  |  |  |  |  |
|                                                                                                    | Print Save Go Back Continue                                                                                                    | e |  |  |  |  |  |  |
| To continue installing the software you must agree to the terms of the software licence agreement.<br>Click Agree to continue or click Disagree to cancel the installation and quit the Installer. |                                                                                                    |   |  |  |  |  |  |  |
| Read Licence<br>Select the modules:                                                                                                    | Disagree Agree                                                                                                    |   |  |  |  |  |  |  |

• VPN - selected by default

5.

• ISE Posture - to check the system for compliance with IS requirements

| •••                                                               | Install AnyConnect Secure Mobility C | lient      |                          |
|-------------------------------------------------------------------|--------------------------------------|------------|--------------------------|
|                                                                   | Custom Install on "MacOS"            |            |                          |
| Introduction                                                      | Package Name                         | Action     | Size                     |
| Licence                                                           | AMP Enabler                          | Skip       | 1,4 MB                   |
| <ul> <li>Destination Select</li> <li>Installation Type</li> </ul> | Diagnostics and Reporting Tool       | Install    | 10,9 MB                  |
|                                                                   |                                      | Skip       | 70,8 MB                  |
|                                                                   | Network Visibility                   | Skip       | <b>8,2 мв</b><br>12,9 MB |
|                                                                   | Umbrella Roaming Security            |            | 14,7 MB                  |
|                                                                   |                                      |            |                          |
|                                                                   |                                      |            |                          |
|                                                                   | Space Required: 75.4 MB              | Remaining: | 132.22 GB                |
|                                                                   |                                      |            |                          |
|                                                                   |                                      |            |                          |
|                                                                   |                                      |            |                          |
|                                                                   |                                      |            |                          |
|                                                                   |                                      | Go Back    | Continue                 |

- 6. Click Continue  $\rightarrow$  Install.
- 7. Specify your local account password, save the changes, and wait for the installation to complete.

## How to set up VPN connection

To set up a VPN connection on a computer with MacOS, follow these steps:

- 1. Start Cisco AnyConnect Secure Mobility Client from the Launchpad.
- 2. In the Cisco AnyConnect Secure Mobility Client window, click the Connect button.

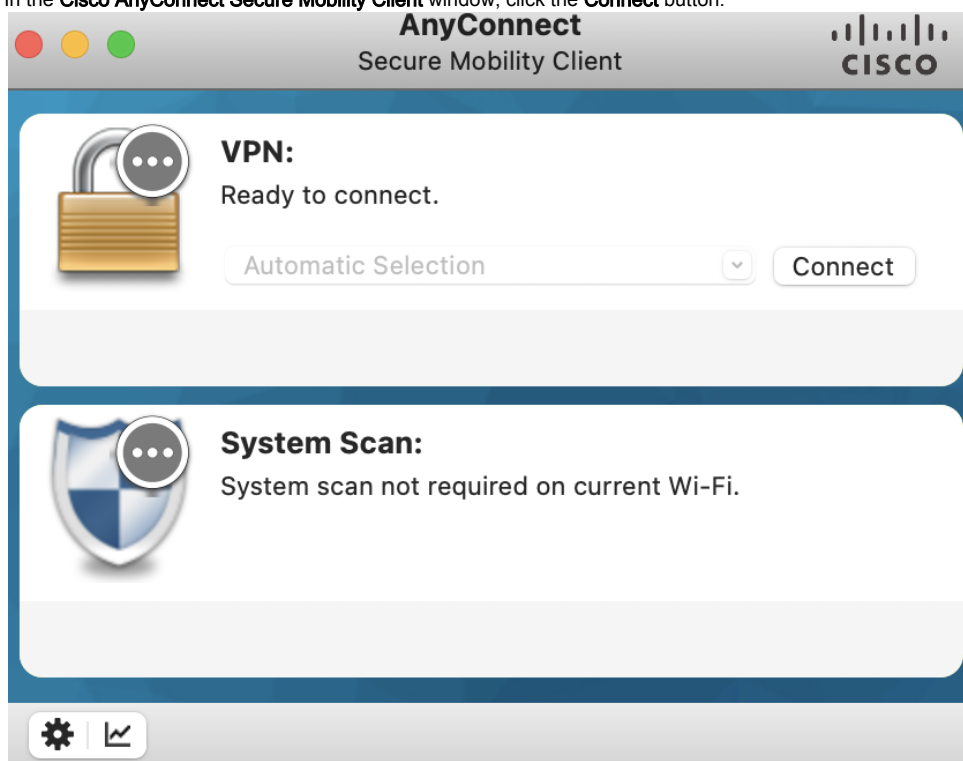

3. Specify your token PIN and click OK.

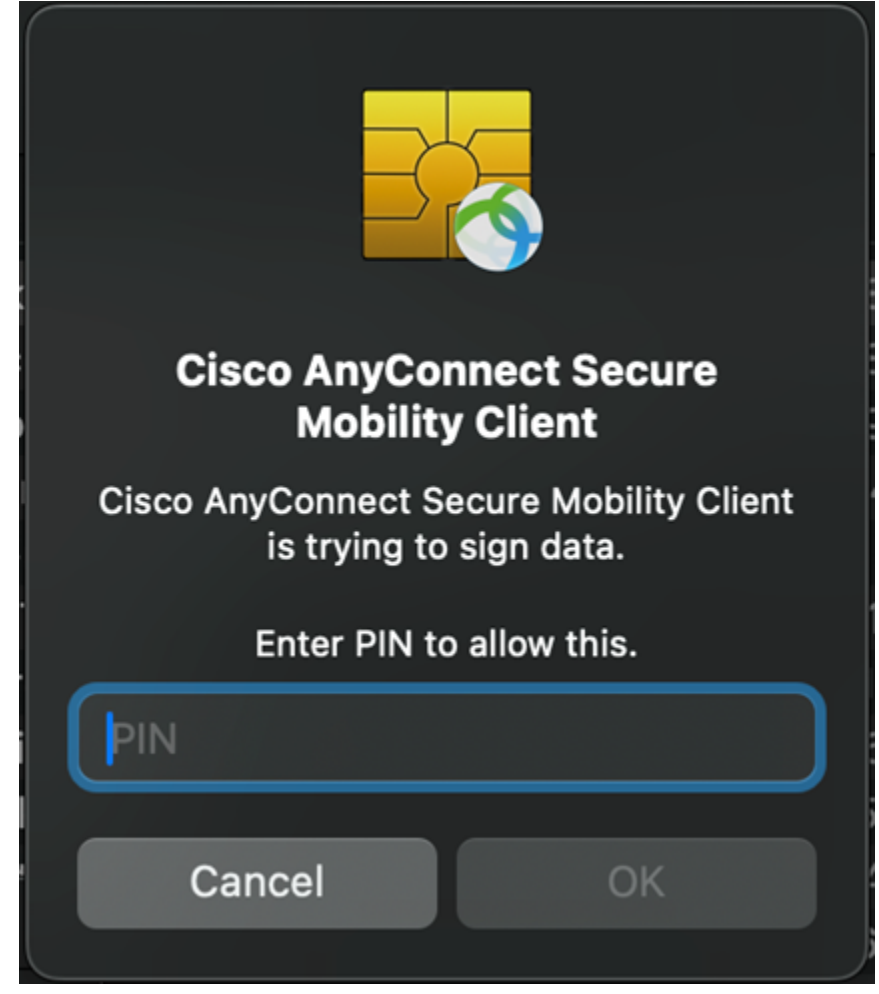